# 招生宣传服务系统操作指南

1、登录系统

在电脑端浏览器中输入<u>https://goto.buct.edu.cn/zsxc/a/login</u>,即可进入北京化工大学招生宣传服务系统。团队报名只需队长登录报名,队员无需操作,个人报名由本人登录报名。

登录学号为学生学号,密码为**学生学号+buct**,例如学生学号为2023123456, 登录密码为2023123456buct,安全码为6位当日日期,如231114。

<image><complex-block><complex-block><complex-block><complex-block><complex-block><complex-block>

- 注: 仅限电脑端, 手机端无法打开网站;
- 2、完善个人信息

登录后请完善个人信息后提交,可前往报名。

| •姓名:     |          |           |         |   |
|----------|----------|-----------|---------|---|
| *性别:     | 请选择      |           |         | Ŧ |
| 出生日期:    |          |           |         |   |
| *院系:     | -请选择学院-  |           |         | Ŧ |
| 高中毕业生源地: | -请选择省份 * | -请选择地市- * | -请选择区县- | * |
| •中学:     | -请选择-    |           |         |   |
| 行政职务:    |          |           |         |   |
| *专业技术职称: | 请选择      |           |         | ¥ |
| *邮箱:     |          |           |         |   |
| *手机:     |          |           |         |   |
| 备注:      |          |           |         |   |

# 3、报名流程

团队组长及个人报名同学请根据下图上侧栏目顺序指示进行操作,填写相应报名信息。\_\_\_\_\_

| 會 回访报名 ── 报名信息                                                                                                    |                                                                                                 |          |
|----------------------------------------------------------------------------------------------------|-------------------------------------------------------------------------------------------------|----------|
| ● 创建我的团队 2 添加团队成员 > 3 填写回访学校 > 4                                                                                                    | ↓ 提交活动计划 > 5 报名完成                                                                               |          |
| <ul> <li>当前状态:未非核提示:</li> <li>一 当前状态:未非核</li> <li>提示:</li> <li>一 同学您好, 欢迎你报名参加2023 "2024年第十届 "我的北化我代音" 寒假实践活动名。</li> <li>因队报名仅需团队组长创建团队并添加组员, 团队成员无需创建团队信息,待团队组长报名完成后可查看发布, 请随时关注。</li> </ul> | 助" 審假社会实践活动,报名时间2023年11月01日至 2023年12月03日,请在规定时间内完<br>11回队信息。如有任何疑问可在"联系老师"栏目沟通招生组联系人,后续相关活动通知也将 | 成报<br>在此 |
| 团队信息                                                                                                    | 會 删除我的团队及报名信息 保存,下一步                                                                            | ⊧ →      |
| • 团队名称:                                                                                                    | * 回访省份: -请选择省份-                                                                                 | ¥        |
| *是否意愿组队: 否     个人报名且有意愿组队,或团队报名有意愿可增加团队成员选"是",老师会协助同学                                                                                                    | 团队报名请选择"是"<br>个人报名请选择"否"                                                                        |          |

团队成员登录后可先完成个人信息完善再查看活动计划、检查报名结果是否正确。

|        |                                           | 合 个人信息管理——修改                   | (个人信息       |                   |         |                                                                                                    |         |            |
|--------|-------------------------------------------|--------------------------------|-------------|-------------------|---------|----------------------------------------------------------------------------------------------------|---------|------------|
|        |                                           |                                |             |                   |         |                                                                                                    |         |            |
|        | 北京化工大学                                    | <ul> <li>提示: 请先完善个人</li> </ul> | 信息在进行报名操作!  |                   |         |                                                                                                    |         |            |
|        | 👗 回访报名 🗸 🗸                                |                                |             |                   |         |                                                                                                    |         |            |
|        | 活动计划                                      |                                |             |                   |         |                                                                                                    |         |            |
|        | 报名结果                                      |                                |             |                   |         |                                                                                                    |         |            |
|        | 活动管理                                      | *姓名:                           | 3           |                   |         |                                                                                                    |         |            |
|        |                                           | *******                        |             |                   | -       |                                                                                                    |         |            |
|        |                                           | 1209-                          | HIKDI       |                   |         |                                                                                                    |         |            |
|        |                                           | 出生日期:                          |             |                   |         |                                                                                                    |         |            |
|        |                                           | *院系:                           | -请选择学院-     |                   | ~       |                                                                                                    |         |            |
|        |                                           | *高中毕业生源地:                      | ·请选择省份      | * -请选择地市- * -请    | 选择区县- * |                                                                                                    |         |            |
|        |                                           | *中学:                           | -请选择-       |                   | +       |                                                                                                    |         |            |
|        |                                           | 行政职务:                          |             |                   |         |                                                                                                    |         |            |
|        |                                           | *专业技术职称:                       | 请选择         |                   |         |                                                                                                    |         |            |
|        |                                           | *邮箱:                           |             |                   |         |                                                                                                    |         |            |
|        |                                           |                                |             |                   |         |                                                                                                    |         |            |
|        |                                           | *手机:                           |             |                   |         |                                                                                                    |         |            |
|        |                                           | 备注:                            |             |                   |         |                                                                                                    |         |            |
|        |                                           |                                | _           |                   |         |                                                                                                    |         |            |
|        |                                           | 1                              | 目提交         |                   |         |                                                                                                    |         |            |
|        |                                           |                                |             |                   |         |                                                                                                    |         |            |
|        | - PACEN CALLER                            |                                |             |                   |         |                                                                                                    |         |            |
|        |                                           |                                |             |                   |         |                                                                                                    |         |            |
|        | -                                         |                                |             |                   |         |                                                                                                    |         |            |
| 北京化工大学 |                                           |                                |             |                   |         |                                                                                                    |         |            |
| 🍰 回访报名 | <ul> <li>当前状态:未审核</li> <li>提示:</li> </ul> |                                |             |                   |         |                                                                                                    |         |            |
| 活动计划   | 报名完成                                      |                                |             |                   |         |                                                                                                    |         |            |
| 报名结果 🦛 | 报名信息                                      |                                |             |                   |         |                                                                                                    |         |            |
| 活动管理   |                                           |                                |             |                   |         |                                                                                                    |         |            |
|        | 1000000                                   |                                |             | 报名                | 表预览     |                                                                                                    |         |            |
|        | 报名批次                                      | 2024年第十届"                      | "我的北化我代吉" 周 | ·假实践活动            | 回访学校数量  | 2                                                                                                    | 团队成员数量  | 3          |
|        | 成局                                        | 생용                             | 她名          | 学院                | 和级      | 王机县                                                                                                    | 版 石 人 政 | 3<br>85/t± |
|        | 组长                                        |                                |             |                   |         |                                                                                                    |         | MP11       |
|        | 组员                                        | and the second                 |             | Internet services |         | 101000                                                                                                    |         |            |
|        | 组员                                        |                                |             | -                 | -       | 10000000000                                                                                                    | 1       |            |
|        | 回访学校                                      |                                | (Continues) |                   | 所在地区    | To an extension of the local division of the local division of the local division of the local division of the | 报名人数    |            |
|        | 成员                                        | 学号 !                           | 姓名          | 学院                | 班级      | 手机号                                                                                                    | 微信号     | 邮件         |
|        | 组员                                        | CARDING IN                     |             | dan manage        |         | 1010 0100                                                                                                    |         |            |
|        |                                           |                                |             | 活动;               | 問       |                                                                                                    |         |            |
|        | 132645111                                 |                                |             |                   |         |                                                                                                    |         |            |

### 3.1 创建我的团队

填写团队名称(团队自拟),根据情况选择回访学校省份,并继续填写队 长本人或个人报名学生的毕业中学区域及中学、微信号等详细信息,并在填写 完成后点击"保存,下一步",本步骤个人报名及团队报名均需填写。

| ○ 当時状态: 未開<br>提示: 王重同学結<br>開展長名仅第開始                                       | <mark>隊</mark><br>1997、双道你將名参加 12024年第十日<br>人相长的總部队并遂加相長、認知人成员                        | 副"我的让化我代言" 寒樹<br>无需创建团队信息,待团队                                                                                                    | 该我活动" 寒极社会<br>认相长极名完成后可喜                                                                                                  | 实践活动,报名时间2023年1<br>(新聞队信息、如有任何题句)                   | 11月13日2<br>9在"联系 | 至 2023年12月03日,靖在规定时间内<br>68前"栏目沟通招生组联系人,后续 | 1元成版名。<br>相关活动通知也将在此 | 发布、请随时关注。 |             |             |      |
|---------------------------------------------------------------------------|---------------------------------------------------------------------------------------|----------------------------------------------------------------------------------------------------|----------------------------------------------------------------------------------------------------|-----------------------------------------------------|------------------|--------------------------------------------|----------------------|-----------|-------------|-------------|------|
| 从信息                                                                       |                                                                                       |                                                                                                    |                                                                                                    |                                                     |                  |                                            |                      |           | ■ 副体系的成队及指名 | 條書 保存,下一步 🔶 | `\—# |
| • 团队名称:                                                                   | 招生办测试                                                                                 |                                                                                                    |                                                                                                    | • <b>回访省份</b> : 北                                   | 京市               |                                            |                      | •         |             |             |      |
| *是否意愿组队:                                                                  | 是                                                                                     |                                                                                                    |                                                                                                    |                                                     |                  |                                            |                      |           |             |             |      |
| 間从负责人 (我) 8                                                               | 个人最名曰有意思唱队,或23队最名。<br>的信息                                                             | 有意思可增加器队成员选                                                                                                    | "夏",老师会协助问                                                                                                    | 909W                                                |                  |                                            |                      |           |             |             |      |
| Ⅲ从负责人(线)8<br>• <b>学号:</b>                                                 | 个人最名目有意思想从,或2334年64<br>的信息<br>20232 — )                                               | 的意思可增加因此成员选                                                                                                    | "是",参照会纷而问                                                                                                    | 우인원사<br>•姓名: 道明                                     |                  |                                            |                      |           |             |             |      |
| (限)负责人(我))<br>*学号:<br>*毕业中学区域:                                            | 个人級を目白真原理規人。或認知服会<br>的信息<br>20232 →<br>北京市                                            |                                                                                                    | 3 . 本務会体務同<br>市物区                                                                                                    | ·姓名: 19                                             | •                | 动动神区段                                      |                      | ×         |             |             |      |
| 間从负责人(线)8<br>•学号:<br>•毕业中学区域:<br>•毕业中学:                                   | ↑人服名目白细胞的从、和304/861<br>(3)信約<br>20232 →<br>北京市<br>- 講述指中学-                            | ey anarol an analak na Ana<br>•                                                                                                    | 121 . 本符会协制问<br>市辖区<br>                                                                                                   | *1388.<br>•1282: 100                                | v                | 请选择区具                                      |                      | ×         |             |             |      |
| <ul> <li>(単)の一次の一次の一次の一次の一次の一次の一次の一次の一次の一次の一次の一次の一次の</li></ul>            | ↑人展名日有意思思从、或因认知名?<br>的信息 20232 9 北京市 -講述择中学講述择学院-                                     | 43 48.8800   18.000   18.000   18.000   18.000   18.000   18.000   18.000   18.000   18.000   18.000   18.000   18.000   18.000   18.000   18.000   18.000   18.000   18.000   18.000   18.000   18.000   18.000   18.000   18.000   18.000   18.000   18.000   18.000   18.000   18.000   18.000   18.000   18.000   18.000   18.000   18.000   18.000   18.000   18.000   18.000   18.000   18.000   18.000   18.000   18.000   18.000   18.000   18.000   18.000   18.000   18.000   18.000   18.000   18.000   18.000   18.000   18.000   18.000   18.000   18.000   18.000   18.000   18.000   18.000   18.000   18.000   18.000   18.000   18.000   18.000   18.000   18.000   18.000   18.000   18.000   18.000   18.000   18.000   18.000   18.000   18.000   18.000   18.000   18.000   18.000   18.000   18.000   18.000   18.000   18.000   18.000   18.000   18.000   18.000   18.000   18.000   18.000   18.000   18.000   18.000   18.000   18.000   18.000   18.000   18.000   18.000   18.000   18.000   18.000   18.000   18.0000   18.0000   18.0000   18.0000   18.0000   18.0000   18.0000   18.0000   18.0000   18.0000   18.0000   18.0000   18.0000   18.0000   18.0000   18.0000   18.0000   18.0000   18.0000   18.0000   18.0000   18.0000   18.0000   18.0000   18.0000   18.0000   18.0000   18.0000   18.0000   18.0000   18.0000   18.0000   18.00000   18.00000   18.00000   18.00000   18.00000   18.00000   18.00000   18.00000   18.00000   18.00000   18.00000   18.00000   18.00000   18.00000   18.000000   18.000000   18.000000   18.000000   18.00000000   18.00000000   18.000000000000000   18.000000000000000000000000000000000000 | 日本<br>(1)<br>(1)<br>(1)<br>(1)<br>(1)<br>(1)<br>(1)<br>(1)                                                                | * <b><u>ú</u>8: int</b>                             | v                | 道路押区员                                      |                      | ×         |             |             |      |
| 田以负责人(鉄)8<br>・学号:<br>・毕业中学区域:<br>・毕业中学:<br>・院系:<br>・年级:                   | ↑ A SEE 9 (1998) - 5220, 5220, 5220<br>10223 - 9<br>北市市<br>- 清洗祥中学-<br>- 清洗祥学院-<br>大一 | な品牌で1月20日回いの見込<br>(1)<br>(1)<br>(1)<br>(1)<br>(1)<br>(1)<br>(1)<br>(1)<br>(1)<br>(1)                                                                                                    | 2. 882688<br>582<br>582<br>5<br>5<br>5<br>5<br>5<br>5<br>5<br>5<br>5<br>5<br>5<br>5<br>5<br>5<br>5                        | *1088.<br>•148: im                                  | •                | Martin R                                   |                      | ×         |             |             |      |
| 30.(负责人 (時) 8<br>• 学号:<br>• 毕业中学区域:<br>• 毕业中学:<br>• 院系:<br>• 年级:<br>• 手机: | ↑人品を目的な影響には、就能が完全<br>的信息 20232 9 北市市 -講説様中学・ -講説様学院・ 大ー                               | 21 00 00 00 00 00 00 00 00 00 00 00 00 00                                                                                                    | 2 . 4894689<br>2 . 4894689<br>4<br>4<br>4<br>4<br>4<br>4<br>4<br>4<br>4<br>4<br>4<br>4<br>4<br>4<br>4<br>4<br>4<br>4<br>4 | ÷20188.<br>◆姓名: ::::::::::::::::::::::::::::::::::: | *                | Martin R                                   |                      | •         |             |             |      |

注: (1)如果下拉菜单中没有自己的毕业中学,请在群内联系负责人员解决;
(2)微信号可填写微信号/手机号,确保能通过该号码搜索到微信,方便工作人员联系。

3.2 添加团队成员

支持个人和团体两种报名形式,团体人数3人以上,8人以内(建议),可 跨校跨县跨市不可跨省组队。

一**所学校只能一个小队进行回访**,如报名结束后发现有两个小队回访同一 学校,团长会联系小队队长进行协调合并。

**个人报名**:不用添加组员直接进入下一步,后期由团长及负责人进行调整。 团队报名:点击"添加成员",并完整填写组员信息。

| 會 回访报名 —— 成员信息                                                |                            |            |                |                    |                  |                 |            |                    |
|---------------------------------------------------------------|----------------------------|------------|----------------|--------------------|------------------|-----------------|------------|--------------------|
| 🖌 创建筑的用队 >                                                    | <ul> <li>添加团队成员</li> </ul> | -> ③       | 填回回访学校 >       | 4 1950             |                  | 5 HERITURE      |            | 个人报名直接<br>选择下一步    |
| <ul> <li>当前状态: 未审核</li> <li>提示: 二</li> <li>同学出好, 非</li> </ul> | 1原化工大学"2024年第十届"我的北纬       | 化我代言"意假实践活 | 动"正在服名中,报名时间20 | 23年11月01日至 2023年12 | 月03日,请在"团队成员"栏目填 | 写祖员他尊,个人报名或因队耶组 | 氏成员无深境写。   |                    |
| 团队成员信息                                                        |                            |            |                |                    |                  |                 |            | +±-# F-#+          |
| 共1人                                                           |                            |            |                |                    |                  |                 | 团队报名在此添加成员 | + 漢加成员             |
| 姓名                                                            | 学号 毕业中                     | 学          | 学院             | 班级                 | 手机号              | 微信号             | QQS        | 操作                 |
|                                                               |                            |            | 1              |                    |                  | - 11            |            | ✓ 標改成员<br>负责人不能被删除 |
|                                                               |                            |            |                |                    |                  |                 |            | E-F                |
|                                                               |                            |            |                |                    |                  |                 |            |                    |
|                                                               | 軍組                         | に反信息       |                |                    |                  | 0               |            |                    |
|                                                               |                            | •学号:       |                |                    |                  |                 |            |                    |
|                                                               |                            | •姓名:       |                |                    |                  |                 |            |                    |
|                                                               | F                          | 毕业中学区域:    | 北京市 *          | 市鐵区                | * 请选择区县 *        |                 |            |                    |
|                                                               | L                          | •毕业中学:     | -请选择中学-        |                    | *                |                 |            |                    |
|                                                               |                            | •院系:       | -请选择学院-        |                    | ٠                |                 |            |                    |
|                                                               | - 田銀                       | (填写册号):    |                |                    |                  |                 |            |                    |
|                                                               |                            | *手机号:      |                |                    |                  |                 |            |                    |
|                                                               |                            | *微信号:      |                |                    |                  |                 |            |                    |
|                                                               |                            | ·QQ:       |                |                    |                  |                 |            |                    |
|                                                               |                            |            | 1000 (R#7      |                    |                  |                 |            |                    |

在每一个组员信息填写完成后,点击保存再进行下一步。添加成功后页面 如下所示。

| 员信息 |    |      |    |    |      |     |     | ◆上─步 下─步          |
|-----|----|------|----|----|------|-----|-----|-------------------|
| K.  |    |      |    |    |      |     |     | + 添加%             |
| 姓名  | 学号 | 毕业中学 | 学院 | 班级 | 手机号  | 微信号 | QQ号 | 操作                |
|     |    | e    |    |    |      |     |     | /修改成员<br>负责人不能被删除 |
|     |    | ů.   |    |    | 1000 |     |     | /修改成员 會删除成员       |

如需添加多个组员,可在保存后重复上述操作继续添加。组员不需要登录 系统进行报名,只需队长添加组员信息,队长可提前统计组员信息(毕业中学 区域、毕业中学、手机号、微信号等信息)。

3.3 填写回访学校

| 😭 回访报名 —— 回访学校信息                                                                                                    |                                                                                                    |                                                                        |                                                                    |                                                       |                                    |                      |
|----------------------------------------------------------------------------------------------------|----------------------------------------------------------------------------------------------------|------------------------------------------------------------------------|--------------------------------------------------------------------|-------------------------------------------------------|------------------------------------|----------------------|
| 创建我的团队 >                                                                                                    | ✓ 添加团队成员 >                                                                                                    | • 填写回访学校                                                               | 2 2 提交活动计划                                                         | 20 > 5 报名完成                                           |                                    |                      |
| ● 当新状态:非筆筆<br>提示:2023101006同学感好,<br>3.4的完整个人形式KK名、目等的<br>2.4的完整风形式KK名自为面以<br>后生组老师会进行和队分配。你<br>3.4的完整风形形式KK名自为面以<br>名团以由不同简中学生组队,同<br>5.中学联系人、即务及地运等信息 | 在"国防学校"栏目新建成核对你的<br>影响时校学生组织,请在建立国际母传<br>组长,请在建立国际母传信息,并在<br>可在后台查看组队情况;<br>或况,请联系团队相长进行器名,你对<br>访多个母校,可由组长增加回访学校的<br>员可在活动完成后补充完善。 | 回访母校信息:<br>2個息时勾选"个人报名且有意)<br>"個品管理"在目常加個品信》<br>"需重复报名,因以但长建立回;<br>信息; | 8個队,威潤队撥合有意應可當加預<br>品,如有意應應续加入同校的同学,<br>力包校做意并补充租品做意愿,你可           | U.成品", 后條招生电老师会进行相<br>读在建立回访母校信息计句选"个人<br>在此者看回访母校信息; | 从分配,你可在后台查看祖队情况<br>很名且有意愿祖队,或团队报名有 | !;<br>盧應可瓚加团队成员", 后续 |
| 回访学校信息                                                                                                    |                                                                                                    |                                                                        |                                                                    |                                                       |                                    | ◆上─歩                 |
| 共0所                                                                                                    |                                                                                                    |                                                                        |                                                                    |                                                       | + 添加回访学                            | 校 - 批量删除回访学校         |
| 学校名称                                                                                                    | 所在地区                                                                                                    | 中学联系人                                                                  | 中学联系人职务                                                            | 中学联系人电话                                               | 报名人数                               | 操作                   |
|                                                                                                    |                                                                                                    |                                                                        | 2<br>一<br>一<br>一<br>一<br>一<br>一<br>一<br>一<br>一<br>一<br>一<br>一<br>一 |                                                       |                                    |                      |

点击"添加回访学校",填写队伍准备进行回访的学校,请提前与中学 老师联系确认。

| *请选择区域: | 北京市         | Ŧ        | 市辖区 | ▼ 请选择区县 | 2 |
|---------|-------------|----------|-----|---------|---|
| *学校:    | -请选择中学-     |          |     |         | ă |
|         | 提示: 如果学校不存在 | E, 请联系管理 | 员。  |         |   |
| 中学联系人:  |             |          |     |         |   |
| 学联系人职务: |             |          |     |         |   |
| 学联系人电话: |             |          |     |         |   |
|         | _           |          | _   |         |   |

根据真实情况填写回访学校信息,其中中学联系人可填写高中班主任、或 者学校负责教学、招生等方面的老师,并在"参加回访人员"处勾选回访该高 中的所有人员。

如果队伍选择回访多个学校,请重复上述步骤继续添加,要求同上,注意 勾选对应该学校的所有参加回访人员。(如果学校不存在,请联系管理员)

### 3.4 提交活动计划

| Sabital: 15 | 计划器包括任款成历分工、电路中学的短<br>达时间来说、可入体可能应时间获得。 | 化成合用机 网络形式、网络时长、徽 | 副人間、同び時期、交通機用物、約400500年1 | 209. |  |
|-------------|-----------------------------------------|-------------------|--------------------------|------|--|
|             |                                         |                   |                          |      |  |
|             |                                         |                   |                          |      |  |
|             |                                         |                   |                          |      |  |
|             |                                         |                   |                          |      |  |
|             |                                         |                   |                          |      |  |

填写基本活动计划提交后,进入报名成功页面,系统会自动生成"报名表 预览",请各位负责人认真核对信息是否有误。

## 3.5 报名成功

活动计划提交后,进入报名成功页面,系统会自动生成"报名表预览", 请各位负责人认真核对信息是否有误。

| 98836: 986<br>187<br>1883 |            |                                                                                                    |         |        |                                                                                                    |        |     |
|---------------------------|------------|----------------------------------------------------------------------------------------------------|---------|--------|----------------------------------------------------------------------------------------------------|--------|-----|
| 信息                        |            |                                                                                                    |         |        |                                                                                                    |        | ٠   |
|                           |            |                                                                                                    | 报名表     | 與览     |                                                                                                    |        |     |
| 服名批次                      | 2024       | 中第十届"我的北北很代南"着原头                                                                                                    | 1.5.d   | 目达学校教室 | 1                                                                                                    | 间队成药数量 |     |
| 國防学校                      |            | OR THE OWNER                                                                                                    | 104     | 所在地区   | 1 Accessed in the local division of the local division of the loca | 服名人数   |     |
| 成局                        | 学号         | 姓名                                                                                                    | 学院      | 班级     | 于机管                                                                                                    | ana-e  | AP- |
| 趙辰                        | 10000000   | and the second second s | 100.000 |        | 1 March 1997                                                                                                    |        |     |
| 組織                        | 1.00000001 | 10000000                                                                                                    |         |        | 1.000.00000000                                                                                                    | 110    |     |
|                           |            |                                                                                                    | MARTRI  |        |                                                                                                    |        |     |

### 4、活动管理&材料下载

后期如果需要进行活动负责人变更调整以及想要查看报名信息、下载活动 资料,可在活动管理页面中进行操作。回访所需的所有材料都在"回访总结"中的"下载回访材料"处下发,请及时关注群内通知,按要求下载、填写。

| and the second second s |                             |      |        |                          |      |        |                      |
|----------------------------------------------------------------------------------------------------|-----------------------------|------|--------|--------------------------|------|--------|----------------------|
| 报名入口                                                                                                    | 活动信息列表                      |      |        |                          |      |        |                      |
| 国队成员                                                                                                    | 活动                          | 回队名称 | 负责人    | 负责人学号                    | 原负责人 | 原负责人学号 | 操作                   |
| 回访学校                                                                                                    | 2024年第十届"我的北北我代言"<br>赛骤实践活动 |      | 10.000 | discussion in the second |      | 10000  | ★ 空源负责人<br>(2)下能活动资料 |
| 活动计划                                                                                                    |                             |      |        |                          |      |        | 國 重新採名信息             |
| 报名结果                                                                                                    |                             |      |        |                          |      |        |                      |
| 活动管理                                                                                                    |                             |      |        |                          |      |        |                      |
| 联系密师                                                                                                    |                             |      |        |                          |      |        |                      |
| 回访总结                                                                                                    |                             |      |        |                          |      |        |                      |

点击变更负责人,可以选择组内一名成员为新负责人,再点击保存后会提 示修改负责人成功。

|                             |                |                                                   |             |               | -    |
|-----------------------------|----------------|---------------------------------------------------|-------------|---------------|------|
| 會 回访报名── 活动信息               |                |                                                   |             |               |      |
|                             |                |                                                   |             |               |      |
| ① 提示: 同学您好,北京化              | 江大学"2024年第十届"打 | 我的北化我代言"寒假实践活动"正在报名中,报名时间2023年11月01日至 2023年12月031 | 日,你可在活动结束前在 | "活动管理"栏目变更组长、 | 下\$  |
| 汪动信自动事                      |                |                                                   |             |               |      |
|                             | 要更负责人          |                                                   | 8           |               |      |
| 活动                          |                |                                                   |             | 人学号           |      |
| 2024年第十届"我的北化我<br>代言"寒假实践活动 | 1 提示:如若变更了     | 负责人,你将不再有权限看到申请信息,所有信息由你所选择的负责人进行管理和修改!           |             |               |      |
|                             | *请选择负责人:       | 请选择                                               |             |               |      |
|                             |                |                                                   |             |               |      |
|                             |                | 新选择                                               |             |               |      |
|                             |                | 【当前负责人】                                           |             |               |      |
|                             |                |                                                   |             |               |      |
|                             |                |                                                   |             |               |      |
|                             |                |                                                   |             |               |      |
|                             |                |                                                   |             |               |      |
| 引学您好,北京化工大学"2024年)          |                |                                                   |             |               |      |
|                             | ă.             |                                                   |             |               |      |
|                             |                | $\bigcirc$                                        |             |               |      |
| ■ 变更负责/                     |                | $(\checkmark)$                                    |             | 0             | F.A. |
|                             |                |                                                   |             |               |      |
| 我的北化我                       |                | 提示                                                | ¥7.1        |               | 140  |
| 践活动                         |                | 修改团队负责人成功                                         |             |               | 140  |
| *请选择负                       |                |                                                   | v           |               |      |
|                             |                | 備认                                                |             |               |      |
|                             |                | _                                                 |             |               |      |
|                             |                | _                                                 |             |               |      |
|                             |                |                                                   |             |               |      |
|                             |                |                                                   |             |               |      |

# 5、总结上传

活动完成后,管理员将结合活动整体情况下发提交总结材料的通知,届时 《 "回访总结"处点击"填写总结"填写提交相关材料。

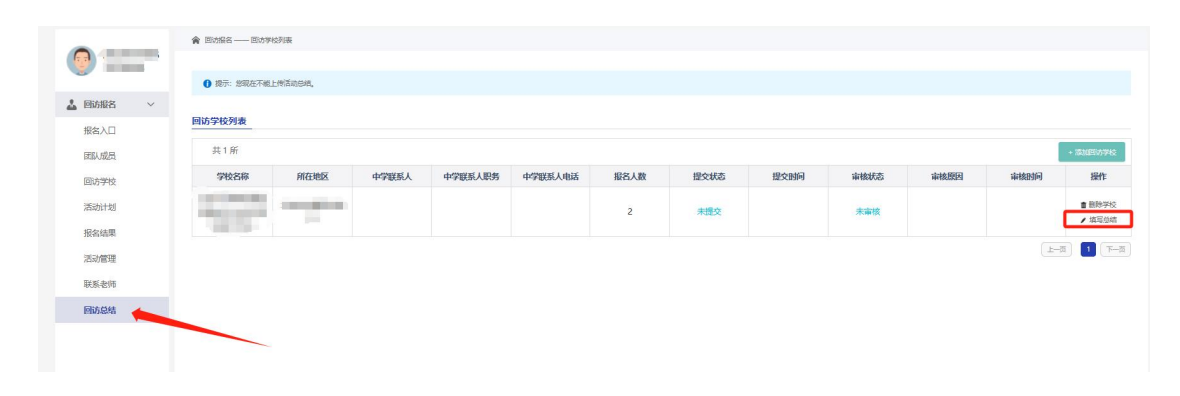

## 5.1 宣讲过程

按照回访情况填写相关信息。

| 🎓 回访总结——总结填持                                                                                                    | S.                                                                                                    |                   |                              |
|----------------------------------------------------------------------------------------------------|----------------------------------------------------------------------------------------------------|-------------------|------------------------------|
| <ul> <li>(1) 約4上传要求:</li> <li>(1) 12</li> <li>(1) 12&lt;</li></ul> | 2要求:<br>四時效: 場等面向人群, 和商一学生及家长;<br>因時時, 場写員体室項目面, 加2022年1月10日, 如多次多校室终司编写多个<br>投於:<br>(Pg), (Pg), Pg, Pg, Pg, Pg, Pg, Pg, Pg, Pg, Pg, Pg | 日期用";" 雁开;        |                              |
| 一、宣讲过程                                                                                                    |                                                                                                    |                   |                              |
| *学校名称:                                                                                                    |                                                                                                    |                   |                              |
| *宣讲对象:                                                                                                    |                                                                                                    | *覆盖人数:            |                              |
| *宣讲时间:                                                                                                    |                                                                                                    | *宣讲场次:            |                              |
| *是否建立中学群:                                                                                                    | -请选择- *                                                                                                    | •目前群人数:           |                              |
| *宣讲形式:                                                                                                    | -请选择- *                                                                                                    |                   |                              |
| *团队活动开展情况<br>(1000字以内):                                                                                                    | 包括同坊中学简介,图8455动前期的线,运动中期回队宣传形式,<br>期宣传效果或建立稳定的宣传电机,运动中交现的问题和经验总经                                                                        | 宣传内容、宣传效果()<br>等。 | 如活动场次、覆盖班级数、覆盖人数等),活动后期最否形成长 |
| •团队活动的重点难点<br>及特色创新之处(300<br>字以内):                                                                                                    | 包括活动中遭到的困难如何解决、活动完点、团队创新举措。                                                                                                    |                   |                              |

#### 5.2 资料上传

1. 必须上传不少于三张回访照片,命名为团队名称\_回访中学\_回访照片+
 序号,例如"北化第一宣传队\_北京\*\*中学\_回访照片1"。

2. 按照要求上传宣传视频(非必填)。

3. 上传《北京化工大学招生宣传社会实践中学鉴定表》扫描件。

4. 上传实践活动心得等压缩包资料。

二、材料上传

| *至少3张精选照片(必填)                  |            |  |  |
|--------------------------------|------------|--|--|
| 照片名称(.jpg.jpeg.png)            | 操作         |  |  |
|                                | + 添加明日     |  |  |
| 宣传视频(非必填)                      |            |  |  |
| 视频名称 (.mp4)                    | 操作         |  |  |
|                                | + 添加中記版    |  |  |
| 《北京化工大学招生宣传社会实践活动中学鉴定表》扫描件(必填) |            |  |  |
| 扫描件名称 (.pdf)                   | 操作         |  |  |
| 1                              | + 清和正式成本 + |  |  |
| 其他文件 (必填)                      |            |  |  |
| 其他文件名称 (.zip)                  | 操作         |  |  |
| I                              | + 添加压缩包    |  |  |

### 6、问题反馈

如在操作过程中有任何问题请扫码可加入企业微信群联系工作人员。关注 微信公众号,回复"活动咨询群"获取入群二维码。

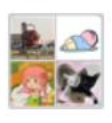

## 第十届"我的北化我代言"寒假实践活动交流群

此群是企业内部群聊,仅企业成员可扫码加入

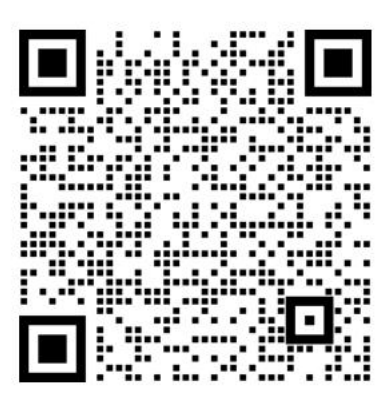

#### 该二维码7天内(11月21日前)有效

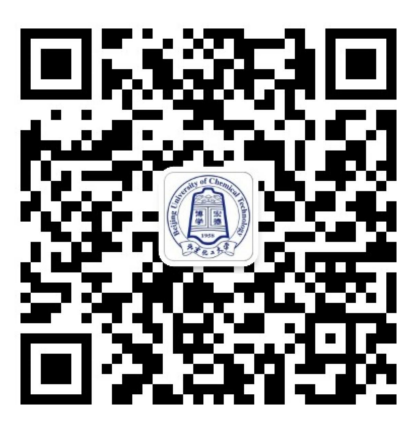

招生办公室微信公众号